# **DESIGN - SETUP**

The following describes the functionality and features included in SQM.

# **Objective**

The objective of this page in SQM is to

- select the firm's applicable standard(s); and
- set up the firm's risk matrix.

# Page position

SETUP can be found in the DESIGN module.

|                     |                                                                         |                                                        |                                                               |                                                                 |                                                                  |                                                   | (+) 💭 🤜 🕐 🥵 |
|---------------------|-------------------------------------------------------------------------|--------------------------------------------------------|---------------------------------------------------------------|-----------------------------------------------------------------|------------------------------------------------------------------|---------------------------------------------------|-------------|
| SQM DESIGN OPERATE  | OPERATE OVERVIEW MO                                                     | ONITOR EVALUAT                                         | τ                                                             |                                                                 |                                                                  |                                                   | +           |
| Responsibilities    | Applicable standards                                                    |                                                        | 0                                                             |                                                                 |                                                                  |                                                   |             |
| Setup               | 1 Selected                                                              |                                                        |                                                               |                                                                 |                                                                  |                                                   |             |
| Understanding       | ISQM AE - International                                                 |                                                        |                                                               |                                                                 |                                                                  |                                                   |             |
| Objectives          |                                                                         |                                                        |                                                               |                                                                 |                                                                  |                                                   |             |
| Risks               | Risk assessment                                                         |                                                        |                                                               |                                                                 |                                                                  | $\odot$                                           |             |
| Policy responses    | It is recommended that the firm d<br>Criteria can include consideration | levelops a common set o<br>s that will be used to sele | f assessment criteria, which<br>ect the appropriate levels fo | will be used to assess the le<br>or 'probability of occurrence' | vel of the risk that a quality o<br>and 'effect on achievement o | bjective will not be achieved.<br>of objectives'. |             |
| Procedure responses | Probabilities Ra<br>Effects                                             | ire (0-10%)                                            | Unlikely (10-35%)                                             | Possible (35-50%)                                               | Likely (50 - 80%)                                                | Very Likely (80 - 100%)                           |             |
| Tasks               | Insignificant                                                           | /ery low 🗸                                             | Very low ~                                                    | Low ~                                                           | Low ~                                                            | Medium v                                          |             |
| De la De Libe       | Minor                                                                   | /ery low 🗸                                             | Low ~                                                         | Low ~                                                           | Medium ~                                                         | Medium Y                                          |             |
| Keview & Publish    | Moderate L                                                              | v vo.                                                  | Low ~                                                         | Medium ~                                                        | Medium v                                                         | High 🗸                                            |             |

# Page content

This page includes two sections:

- Applicable standards.
- Risk assessment

### 1. Applicable standards

This section includes a menu where you select the quality management standard applicable to your firm.

If the system is set up for a network firm, which will distribute a network-wide selection of objectives, risks, policies, procedures, tasks and monitoring activities, then all relevant standards must be selected here.

The default selected standard is ISQM AE – International.

At least one standard must be always selected.

To change the firm's selected standard, click on 'selected'.

| SQM   | DESIGN       | OPERATE | OPERATE OVERVIEW        | MONITOR | EVALUATE |
|-------|--------------|---------|-------------------------|---------|----------|
| Respo | onsibilities |         | Applicable standards    |         | Ø        |
| Setup | 0            |         | 1 Selected              |         | ~        |
| Unde  | rstanding    |         | ISQM AE - International |         |          |
| Objec | ctives       |         |                         |         |          |

The menu will appear to make the relevant changes:

- Scroll up and down to view the available standards;
- Select the relevant standard(s) for the firm (or network); and
- Deselect the standard(s) that are selected, but which are not relevant to the firm (or network).

|                     |                          |                                                     |                                                                                                    | 🕀 🔎 📮 🕄 🦉 |
|---------------------|--------------------------|-----------------------------------------------------|----------------------------------------------------------------------------------------------------|-----------|
| SQM DESIGN OPERATI  | E OPERATE OVERVIEW MONIT | OR EVALUATE                                         |                                                                                                    | +         |
| Responsibilities    | Applicable standards     | $\odot$                                             |                                                                                                    |           |
| Setup               | 2 Selected               | ^                                                   |                                                                                                    |           |
| Understanding       | ISQM - Malta             | -                                                   |                                                                                                    |           |
| Objectives          | NIGC - Latin America     |                                                     |                                                                                                    |           |
| Risks               | ISQM AE - International  |                                                     | 0                                                                                                    |           |
| Policy responses    | ISQM - South Africa      |                                                     |                                                                                                    |           |
| Procedure responses | ASQM - Australia         | iment criteria, which w<br>appropriate levels for ' | ill be used to assess the level of the risk that a quality objective will not be achieved.<br>probability of occurrence' and 'effect on achievement of objectives'. |           |

When the correct selection is made, click on the blue header 'selected' to close the menu and to reflect the selected applicable standard(s).

| SQM   | DESIGN          | OPERATE | OPERATE OVERVIEW     | MONITOR | EVALUATE |                                                                                                    |
|-------|-----------------|---------|----------------------|---------|----------|----------------------------------------------------------------------------------------------------|
| Resp  | onsibilities    |         | Applicable standards |         | Ø        |                                                                                                    |
| Setup | p<br>erstanding |         | 1 Selected           | b       | ^        |                                                                                                    |
| Obje  | ectives         |         | ISQM - Malta         | ica     |          |                                                                                                    |
| Risks | 5               |         | ISQM AE - Internat   | tional  |          | 0                                                                                                    |
| Polic | y responses     |         | ISQM - South Afric   | a       | s        | ment criteria, which will be used to assess the level of the risk that a quality objective will not be achieved.<br>ppropriate levels for 'probability of occurrence' and 'effect on achievement of objectives'. |

| =   |               |    |         |                          |         |          |
|-----|---------------|----|---------|--------------------------|---------|----------|
| SQM | DESIGN        |    | OPERATE | OPERATE OVERVIEW         | MONITOR | EVALUATE |
| Re  | sponsibilitie | !S |         | Applicable standards     |         | Ø        |
| Set | tup           |    |         | 1 Selected               |         | U.       |
| Un  | derstanding   | 9  |         | ISQM BrE - International | 1       |          |
| Ob  | jectives      |    |         |                          |         |          |

#### 2. Risk assessment

Risk assessment comprises of two parts:

- Risk assessment matrix, which is where the firm sets the results of the risk assessment process; and
- Risk thresholds, which is where the firm sets the level of response required for the different risk assessment results.

IMPORTANT: It is recommended that the firm develops a common set of assessment criteria, which will be used to assess the level of the risk that a quality objective will not be achieved. Criteria can include considerations that will be used to select the appropriate levels for 'probability of occurrence' and the 'effect on achievement of objectives'.

#### **RISK ASSESSMENT MATRIX**

When recording and assessing possible quality risks, the firm will assess the 'probability of occurrence' and the 'effect that the risks will have on the achievement of the quality objectives'.

The SQM risk assessment matrix provides the firm with 5 options for each of these inputs, with a resulting 25 possible assessed risk results.

In setting up the risk assessment matrix, the firm records the assessed risk result for each of these 25 possibilities which ensures a consistent risk assessment result is achieved for all risks with the same assessed inputs across all the different scenarios.

To amend the default risk assessment results, select the menu for a result and select the firm's desired result.

| SQM    | DESIGN       | OPERATE | OPERATE OVERVIEW                                                | MONITOR                                  | EVALUA                 | те                                           |                       |                                              |                            |                                                 |                       |                                        |          |
|--------|--------------|---------|-----------------------------------------------------------------|------------------------------------------|------------------------|----------------------------------------------|-----------------------|----------------------------------------------|----------------------------|-------------------------------------------------|-----------------------|----------------------------------------|----------|
| Respo  | nsibilities  |         | Applicable standards                                            |                                          |                        | $\odot$                                      |                       |                                              |                            |                                                 |                       |                                        |          |
| Setup  |              |         | 1 Selected                                                      |                                          |                        | ~                                            |                       |                                              |                            |                                                 |                       |                                        |          |
| Unde   | standing     |         | ISQM BrE - International                                        |                                          |                        |                                              |                       |                                              |                            |                                                 |                       |                                        |          |
| Objec  | tives        |         |                                                                 |                                          |                        |                                              |                       |                                              |                            |                                                 |                       |                                        |          |
| Risks  |              |         | Risk assessment                                                 |                                          |                        |                                              |                       |                                              |                            |                                                 |                       |                                        | $\odot$  |
| Policy | responses    |         | It is recommended that the fi<br>Criteria can include considera | irm develops a co<br>ations that will be | mmon set<br>used to se | of assessment criter<br>lect the appropriate | a, which<br>levels fo | will be used to ass<br>r 'probability of occ | ess the lev<br>currence' a | vel of the risk that a<br>and 'effect on achiev | quality o<br>vement o | bjective will not be<br>f objectives'. | achieved |
| Proce  | dure respons | 25      | Probabilities                                                   | Rare (0-10%)                             |                        | Unlikely (10-35%                             |                       | Possible (35-509                             | 6)                         | Likely (50 - 80%)                               |                       | Very Likely (80 -                      | 100%)    |
| Tasks  |              |         | Insignificant                                                   | Very low                                 | ×                      | Very low                                     | ~                     | Low                                          | ~                          | Low                                             | ~                     | Medium                                 | ~        |
|        |              |         | Minor                                                           | Very low                                 | ~                      | Low                                          | ~                     | Low                                          | ~                          | Medium                                          | ~                     | Medium                                 | ~        |
| Review | v & Publish  |         | Moderate                                                        | Low                                      | ~                      | Low                                          | ~                     | Medium                                       | ~                          | Medium                                          | ~                     | High                                   | ~        |
| Monit  | or Reports   |         | Major                                                           | Low                                      | ×                      | Medium                                       | ~                     | Medium                                       | ~                          | High                                            | ~                     | High                                   | ~        |
|        |              |         | Catastrophic                                                    | Medium                                   | ~                      | Medium                                       | ~                     | High                                         | ~                          | High                                            | ~                     | High                                   | ~        |

| M DESIGN OPERAT     | E OPERATE OVERVIEW                                              | MONITOR                                 | EVALUATE                          |                                 |                             |                                            |            |                                             |                          |                                         |             |  |
|---------------------|-----------------------------------------------------------------|-----------------------------------------|-----------------------------------|---------------------------------|-----------------------------|--------------------------------------------|------------|---------------------------------------------|--------------------------|-----------------------------------------|-------------|--|
| esponsibilities     | Applicable standards                                            |                                         | (                                 | 9                               |                             |                                            |            |                                             |                          |                                         |             |  |
| ietup               | 1 Selected                                                      |                                         | 8                                 | ~                               |                             |                                            |            |                                             |                          |                                         |             |  |
| Understanding       | ISQM BrE - International                                        |                                         |                                   |                                 |                             |                                            |            |                                             |                          |                                         |             |  |
| Objectives          |                                                                 |                                         |                                   |                                 |                             |                                            |            |                                             |                          |                                         |             |  |
| Risks               | Risk assessment                                                 |                                         |                                   |                                 |                             |                                            |            |                                             |                          |                                         | $\odot$     |  |
| Policy responses    | It is recommended that the fi<br>Criteria can include considera | rm develops a co<br>itions that will be | ommon set of a<br>rused to select | ssessment crit<br>the appropria | eria, which<br>te levels fo | will be used to as<br>r 'probability of or | ess the le | vel of the risk that<br>and 'effect on achi | a quality o<br>evement o | objective will not b<br>of objectives'. | e achieved. |  |
| Procedure responses | Probabilities                                                   | Very low                                | U                                 | nlikely (10-35                  | %)                          | Possible (35-50                            | %)         | Likely (50 - 809                            | 5)                       | Very Likely (80                         | - 100%)     |  |
| Tasks               | Insignificant                                                   | Low                                     | -                                 | Very low                        | Ŷ                           | Low                                        | Ŷ          | Low                                         | ~                        | Medium                                  | Ŷ           |  |
|                     | Minor                                                           | Medium                                  |                                   | Low                             | ×                           | Low                                        | Y          | Medium                                      | ~                        | Medium                                  | ~           |  |
| Review & Publish    | Moderate                                                        | High                                    |                                   | Low                             | ~                           | Medium                                     | ~          | Medium                                      | Ŷ                        | High                                    | Ŷ           |  |
| Monitor Reports     | Major                                                           | Low                                     | × 1                               | Medium                          | ~                           | Medium                                     | ~          | High                                        | ~                        | High                                    | ~           |  |
|                     |                                                                 |                                         | 22                                | A deadle and                    |                             | 100.00                                     |            | 1.0535                                      |                          | 10.0                                    | 201         |  |

The amended risk result will reflect in the table and a toast on the bottom right corner will confirm that the change has been made.

| =                     |                                                                                |                                                             |                                                |                                                                |                                                               |                                                   | (÷ 🔎 📮 😯           |
|-----------------------|--------------------------------------------------------------------------------|-------------------------------------------------------------|------------------------------------------------|----------------------------------------------------------------|---------------------------------------------------------------|---------------------------------------------------|--------------------|
| SQM DESIGN OPERATI    | OPERATE OVERVIEW MONI                                                          | TOR EVALUATE                                                |                                                |                                                                |                                                               |                                                   | +                  |
| Responsibilities      | Applicable standards                                                           | Ø                                                           | 1                                              |                                                                |                                                               |                                                   |                    |
| Setup                 |                                                                                | Ũ                                                           |                                                |                                                                |                                                               |                                                   |                    |
| Understanding         | 1 Selected                                                                     | ~                                                           |                                                |                                                                |                                                               |                                                   |                    |
| onderstanding         | ISQM BrE - International                                                       |                                                             |                                                |                                                                |                                                               |                                                   |                    |
| Objectives            |                                                                                |                                                             |                                                |                                                                |                                                               |                                                   |                    |
| Risks                 | Risk assessment                                                                |                                                             |                                                |                                                                |                                                               | 0                                                 | 0                  |
| Policy responses      | It is recommended that the firm deve<br>Criteria can include considerations th | lops a common set of asses<br>at will be used to select the | sment criteria, which<br>appropriate levels fo | will be used to assess the le<br>r 'probability of occurrence' | evel of the risk that a quality<br>and 'effect on achievement | objective will not be achiev<br>t of objectives'. | ed.                |
| Procedure responses   | Probabilities Rare (                                                           | 0-10%) Unlik                                                | ely (10-35%)                                   | Possible (35-50%)                                              | Likely (50 - 80%)                                             | Very Likely (80 - 100%)                           |                    |
| Tasks                 | Insignificant Very                                                             | low ~ Ver                                                   | / low ~                                        | Low ~                                                          | Low ~                                                         | Medium ~                                          | _                  |
|                       | Minor Very                                                                     | low ~ Lov                                                   | , v                                            | Low ~                                                          | Medium v                                                      | Medium ~                                          |                    |
| Review & Publish      | Moderate Low                                                                   | ~ Lov                                                       | ~                                              | Medium ~                                                       | Medium v                                                      | High ~                                            |                    |
| Monitor Reports       | Major Med                                                                      | ium ~ Me                                                    | dium ~                                         | Medium ~                                                       | High ~                                                        | High ~                                            |                    |
| Monitoring activities | Catastrophic Med                                                               | ium ~ Me                                                    | dium ~                                         | High ~                                                         | High ~                                                        | High                                              | Indated Dirk Leval |
| Monitoring activities | Risk thresholds                                                                |                                                             |                                                |                                                                |                                                               |                                                   | Jpdated Kisk Level |

#### **RISK THRESHOLDS**

Risk thresholds is the space where the firm determines what level of response is required for each of the levels of assessed risk.

|                       |                                                                                                    | (+) 📿 🤜 🕐 |
|-----------------------|----------------------------------------------------------------------------------------------------|-----------|
| SQM DESIGN OPERATE    | OPERATE OVERVIEW MONITOR EVALUATE                                                                                                    | +         |
| Responsibilities      | Risk assessment                                                                                                    |           |
| Setup                 | It is recommended that the firm develops a common set of assessment criteria, which will be used to assess the level of the risk that a quality objective will not be achieved.<br>Criteria can include considerations that will be used to select the appropriate levels for 'probability of occurrence' and 'effect on achievement of objectives'.                                                                                                    |           |
| Objectives            | Probabilities         Rare (0-10%)         Unlikely (10-35%)         Possible (35-50%)         Likely (50-80%)         Very Likely (80 - 100%)           Insignificant         Very low         Very low         Low         Very low         Median                                                                                                    |           |
| Risks                 | Minor         Very low         Low         Very low         Minor         Medium         Medium </td <td></td> |           |
| Policy responses      | Moderate         Low         v         Medium         v         Medium         v         High         v           Major         Medium         v         Medium         v         Medium         v         High         v                                                                                                    |           |
| Procedure responses   | Catastrophic Medium v Medium v High v High v High v                                                                                                    |           |
| Tasks                 | Risk thresholds<br>Response required for Very low None ~                                                                                                    |           |
| Review & Publish      | Response required for Low Apply judgement ~                                                                                                    |           |
| Monitor Reports       | Response required for Medium Moderate v                                                                                                    |           |
| Monitoring activities | Response required for High Significant ~                                                                                                    |           |

- None: When the firm determines that a specific risk result is not considered to be a quality risk, the firm indicates that no response is required for that risk result;
- Apply judgement: When the firm determines that a specific risk result will not always require a response, the firm can indicate that judgement will be applied in determining if a response will be required (and what level of response). When recording the risk assessment for a specific risk, the firm will then be required to document

their judgement in assessing the required response;

- Moderate: When the firm determines that a risk result indicates a quality risk, the firm can determine that a moderate response will sufficiently address the assessed risk; and
- Significant: When the firm determines that a risk result indicates a sufficiently high quality risk, the firm can determine that a significant response is required, therefore sufficient response to address a high level quality risk.

To edit the risk thresholds, select the menu for an assessed level of risk and select the firm's desired response level.

|                       |                                |                     |                            |              |                      |             |                      |           |                      |             | 두 Q 🕀 |
|-----------------------|--------------------------------|---------------------|----------------------------|--------------|----------------------|-------------|----------------------|-----------|----------------------|-------------|-------|
| QM DESIGN OPERAT      | E OPERATE OVERVIEW             | MONITOR             | EVALUATE                   |              |                      |             |                      |           |                      |             |       |
| Responsibilities      | Risk assessment                |                     |                            |              |                      |             |                      |           |                      | $\odot$     |       |
| Setup                 | It is recommended that the fit | m develops a com    | mon set of assessment cr   | iteria, whic | h will be used to as | sess the le | vel of the risk that | a quality | objective will not b | e achieved. |       |
| Understanding         | Cintena carrinciade considera  | uons unet will be u | sed to select the appropri | ate levela i | or probability of o  | contence    | and enection ach     | revenieri | of objectives .      |             |       |
|                       | Probabilities<br>Effects       | Rare (0-10%)        | Unlikely (10-3             | 5%)          | Possible (35-50      | 196)        | Likely (50 - 809     | 6)        | Very Likely (80      | 100%)       |       |
| Objectives            | Insignificant                  | Very low            | ~ Very low                 | ~            | Low                  | ~           | Low                  | ~         | Medium               | Ŷ           |       |
| Risks                 | Minor                          | Very low            | ~ Low                      | ~            | Low                  | ~           | Medium               | ~         | Medium               | ×           |       |
|                       | Moderate                       | Low                 | ~ Low                      | ~            | Medium               | ~           | Medium               | ~         | High                 | v           |       |
| Policy responses      | Major                          | Medium              | ~ Medium                   | ~            | Medium               | ~           | High                 | ~         | High                 | ×           |       |
| Procedure responses   | Catastrophic                   | Medium              | ~ Medium                   | ~            | High                 | ~           | High                 | ~         | High                 | ~           |       |
|                       | Risk thresholds                |                     |                            |              |                      |             |                      |           |                      |             |       |
| Tasks                 | Response required for Very l   | ow Non-             | e v                        |              |                      |             |                      |           |                      |             |       |
| Review & Publish      | Response required for Low      | Appl                | y judgement 🛛 👘            |              |                      |             |                      |           |                      |             |       |
| Monitor Reports       | Response required for Media    | um 🔽                | Vone                       |              |                      |             |                      |           |                      |             |       |
| Monitoring activities | Response required for High     | , ,                 | Apply judgement            |              |                      |             |                      |           |                      |             |       |
|                       |                                | 5                   | ignificant                 |              |                      |             |                      |           |                      |             |       |

The amended risk thresholds will reflect in the table and a toast on the bottom right corner will confirm that the change has been made.

|                        |         |                                                               |                                                   |                                                             |                       |                                                       |                 |                                                 |                      |                                          |           | (+) 🔎 📮 😯 🥵     |
|------------------------|---------|---------------------------------------------------------------|---------------------------------------------------|-------------------------------------------------------------|-----------------------|-------------------------------------------------------|-----------------|-------------------------------------------------|----------------------|------------------------------------------|-----------|-----------------|
| SQM DESIGN             | OPERATE | OPERATE OVERVIEW                                              | MONITOR EV                                        | ALUATE                                                      |                       |                                                       |                 |                                                 |                      |                                          |           | +               |
| Responsibilities       |         | Risk assessment                                               |                                                   |                                                             |                       |                                                       |                 |                                                 |                      |                                          | $\odot$   |                 |
| Setup<br>Understanding |         | It is recommended that the f<br>Criteria can include consider | firm develops a comme<br>ations that will be used | on set of assessment criteri<br>I to select the appropriate | a, which<br>levels fo | will be used to assess t<br>r 'probability of occurre | he le<br>nce' i | vel of the risk that a<br>and 'effect on achiev | quality o<br>ement o | objective will not be<br>of objectives'. | achieved. |                 |
|                        |         | Probabilities                                                 | Rare (0-10%)                                      | Unlikely (10-35%)                                           |                       | Possible (35-50%)                                     |                 | Likely (50 - 80%)                               |                      | Very Likely (80 -                        | 100%)     |                 |
| Objectives             |         | Insignificant                                                 | Very low                                          | <ul> <li>Very low</li> </ul>                                | ×                     | Low                                                   | ~               | Low                                             | ~                    | Medium                                   | ~         |                 |
| Risks                  |         | Minor                                                         | Very low                                          | ~ Low                                                       | ~                     | Low                                                   | ~               | Medium                                          | ~                    | Medium                                   | ~         |                 |
|                        |         | Moderate                                                      | Low                                               | ~ Low                                                       | ~                     | Medium                                                | ~               | Medium                                          | ~                    | High                                     | ~         |                 |
| Policy responses       |         | Major                                                         | Medium                                            | ~ Medium                                                    | ~                     | Medium                                                | ~               | High                                            | ~                    | High                                     | ~         |                 |
| Procedure respor       | nses    | Catastrophic                                                  | Medium                                            | <ul> <li>Medium</li> </ul>                                  | ~                     | High                                                  | ~               | High                                            | ~                    | High                                     | ~         |                 |
| Tasks                  |         | Risk thresholds<br>Response required for Very                 | low None                                          | ~                                                           |                       |                                                       |                 |                                                 |                      |                                          |           |                 |
| Review & Publish       | 1       | Response required for Low                                     | None                                              | ٠ ک                                                         |                       |                                                       |                 |                                                 |                      |                                          |           |                 |
| Monitor Reports        |         | Response required for Med                                     | lium Modera                                       | te ~                                                        |                       |                                                       |                 |                                                 |                      |                                          | _         |                 |
| Monitoring activi      | ities   | Response required for High                                    | n Signific                                        | ant ~                                                       |                       |                                                       |                 |                                                 |                      |                                          | Upda      | ated Risk Level |

### 3. Sign-offs and approvals

The applicable standards and risk assessment sections must be finalised and signed off as 'prepared by' before continuing with the rest of the design of the firm's system of quality management.

| =                  |                                                                                                    | 🔹 የ 📮 Q 🕂 |
|--------------------|----------------------------------------------------------------------------------------------------|-----------|
| SQM DESIGN OPERATE | E OPERATE OVERVIEW MONITOR EVALUATE                                                                                                    | +         |
| Responsibilities   | Applicable standards                                                                                                    |           |
| Setup              | 1 Selected v                                                                                                    |           |
| Understanding      | ISQM BrE - International                                                                                                    |           |
| Objectives         |                                                                                                    |           |
| Risks              | Risk assessment 5                                                                                                    |           |
| Policy responses   | It is recommended that the firm develops a common set of assessment criteria, which will be used to assess the level of the risk that a quality objective will not be achieved.<br>Criteria can include considerations that will be used to select the appropriate levels for 'probability of occurrence' and 'effect on achievement of objectives'. |           |

#### EDITABLE APPLICABLE STANDARDS AND RISK ASSESSMENT

After signing off the 'applicable standards' and 'risk assessment' sections as 'prepared by', changes can only be made after removing the sign-off.

### Page Outcomes

After completing the sections on this page:

- The applicable standards and libraries will show;
- The firm's risk matrix will be tailored; and
- The prompts to respond to risks will be appropriate to your firm.

### **Features**

The following features are available on this page:

- Sign-off as accept, review or prepared by, see page XXX
- Add a new item, see page XXX